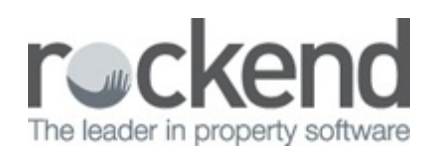

#### $\square$

# fileSMART for STRATA Master Workflow QR Code Setup and Use Guide

## Introduction

fileSMART Barcoded workflow has been updated to include QR Codes. QR is short for Quick Response and these 2 dimensional barcodes work in the same way as standard barcodes, by storing invoice information, such as the CRN, the amount and the creditor. QR Codes are being adopted by utility companies and they can be found on council notices:

In order to use QR Code workflow you will need to be familiar with fileSMART document workflow and in particular Barcoded workflow as the QR Code workflow works in the same way and in conjunction with the current Barcoded Invoice Workflow in fileSMART. Barcoded workflow can only be unlocked in your fileSMART software after you attend training for invoice workflow. It is also recommended that you read the 'fileSMART for STRATA Master - Workflow Setup and Use' guide which will explain the concept and setup of fileSMART workflow.

## Activating Workflow

If you have not used workflow in the previous versions of fileSMART you can only use the Ad-hoc workflow. Using the more advanced Invoice Workflows requires a consulting session from a Rockend staff member.

Please contact the Account Management Team on 1300 657 700 or email sales@rockend.com.au for further details.

### QR Code Invoice processing overview

The QR Code Invoice Processing workflow provides a way to electronically read invoices such as water rates, power bills and insurance invoices by auto completing most archiving and invoice data.

In order to auto complete the archiving and invoicing data;

- The invoices must have an acceptable QR Code type. BPAY QR Codes are an example of acceptable QR code types.
- The creditor details, Biller code and QR Code setup must be pre-entered into STRATA Master and the Customer Reference Number (CRN) of the bill also pre-entered into STRATA Master.

### Release Features in Detail

### QR Code Invoice Processing Workflow

#### Details

The QR Coded Processing workflow works in the same way as the Barcoded invoice processing workflow. The user selects one or more documents from their pending queue and creates a new workflow from them. The Barcoded Invoice Processing workflow, now workflows both QR Coded invoices and Barcoded Invoices and will process both types using the following steps. The steps below assume that an invoice can have both a QR Code and / or a barcode on the same invoice.

- 1. For each item, a new workflow of type Barcoded Invoice Processing is created.
- 2. Item is assigned to the user you select.
- 3. If a QR Code on the document is read, the Creditor and the CRN is extracted and this is then used to look up the Strata Plan details. This in turn is used to populate the archiving data and then the invoicing data for the document. If no QR Code is found then the process moves on to the next step.
- 4. If a barcode on the document is read, the CRN is extracted and this is then used to look up the STRATA Master Creditor file details. This in turn is used to populate the archiving data and then the invoicing data for the document.
- 5. The document remains in the queue of the nominated user until it is approved, the same as a non-barcoded invoice.

To speed up multiple invoice processing the user should enter the document type (= Invoice) and date whilst in the pending queue archiving screen and also have the creditor default expense account code and transactions description setup against the creditor in STRATA Master. If they do these steps there should be no data required to be entered by a user before approving QR Coded invoices.

If a workflow fails to read a QR Code whether because the CRN does not exist in STRATA Master or simply a bad read of the QR Code due to scanned document clarity, the invoicing data can still be manually entered into fileSMART like a non-barcoded invoice. Once a QR Code document workflow has had its data manually populated it behaves in the same way as a non-barcoded invoice workflow.

Please note that the QR Code reading and processing only works with invoices that have a valid QR code. Other kinds of QR Codes may exist on invoices such as power bills and water rates but if the QR Code does not include the correct payment information it will not be read.

The below screenshot demonstrates a QR Coded invoice in fileSMART which has fileSMART invoice data auto populated from the QR Code.

| Data - Assynd Wolfdow<br>20107/2015 Advendence Strate Barre -                                                                                                    | Vancendoo Act                                                                                                    | Page 3 of 4                                                                                           |                                                                                                    |                        | Continued next page | Your next meter read is due be<br>Jul 2013. Please ensure easy a<br>these days. | tween 25 Jun 2013 and 1<br>iccess to your meter on |
|----------------------------------------------------------------------------------------------------|----------------------------------------------------------------------------------------------------|----------------------------------------------------------------------------------------------------|----------------------------------------------------------------------------------------------------|------------------------|---------------------|---------------------------------------------------------------------------------|----------------------------------------------------|
| Select All Selected: 1, Total: 1                                                                                                    |                                                                                                    | Your pay                                                                                              | ment options.                                                                                          | <b>n (1973)</b> 2 (11) |                     | Your account number                                                             | 8348 1002                                          |
| Workflow Details Propety Value                                                                                                    | PA                                                                                                    | Y Ref: 8348 100                                                                                       | 2 9098 0540 62                                                                                         |                        |                     | Total amount due                                                                | \$231.40                                           |
| Failure         Paymetrix / Materiance           Winkflow         Stata Barcoded Invice Processing           Created By         AS           Created On         23/07/2015 546:03 PM           Actioned By         AS           Assigned To         Administrator |                                                                                                    | phone banking. BP/<br>and pay this bill usi<br>BPAY View® Regis<br>your account numb<br>to the right. | AY View® - Receive, view<br>ing internet banking<br>stration No - Please use<br>ber located on the box |                        |                     | Due date                                                                        | 22 Apr 2013                                        |
| Assigned On 23/07/2015 5 46 03 PM<br>Comment Invoice data extracted from barcode                                                                                                    |                                                                                                    |                                                                                                    |                                                                                                    |                        |                     |                                                                                 |                                                    |
|                                                                                                    | Workflow                                                                                                    |                                                                                                    |                                                                                                    |                        |                     |                                                                                 |                                                    |
|                                                                                                    | ag Plan 7777-0e                                                                                                    | car Academy, 1 Oscar Street, ST                                                                       | LEONARDS NS Creditor AGLEnerg - A                                                                      | GL Energy              |                     |                                                                                 |                                                    |
|                                                                                                    | Work Order<br>Close work order<br>Account Group<br>Expense Account 153804<br>tem Description Test - AGL<br>Amount \$ (nc. GST) 23140 | v<br>v<br>Bectvoty                                                                                    | Show accounts without a budget Admin-Agent Disburit-Postage GST \$ 0.00                                |                        |                     |                                                                                 |                                                    |
|                                                                                                    | CRN Number 83481002                                                                                                    | 9098054062                                                                                            | Transaction Date 22/07/15                                                                              | Due Date 23/07/15      |                     |                                                                                 |                                                    |

Configuring Biller Code and Customer Reference Number in STRATA Master

STRATA Master Creditor file Setup

As with barcodes, there is some information needed in STRATA Master in order for fileSMART to be able to read the QR Code.

Creditor File - General Details tab

The creditor file in STRATA Master under the 'General details' tab must be setup with a payment method of Bulk BPAY and the Biller Code saved against the file. The creditor file must be the only Creditor created with the Biller Code '33837' for example if another Creditor has the same Biller Code of '33837' then the QR Code will not be able to match the correct Creditor file.

| 📬 Creditor - Read                                                 | Only Mode             |                      |                     |
|-------------------------------------------------------------------|-----------------------|----------------------|---------------------|
| Select creditor AGLEnerg AGL Energy                               | ▼ Include inact       | ive creditors        | <u>(</u>            |
| General Details Creditor Compliance Outs                          | tanding Invoices      | CRN                  | Barcode             |
| Creditor AGLEnerg AGL Energy                                      | 🕅 Active              | Balance              | 486.79              |
|                                                                   | Primary creditor type | Electricity supplier | •                   |
| Legal entity                                                      | Creditor type         | 8                    | ^                   |
| Creditor contact details                                          |                       |                      |                     |
| Business Contact                                                  | Pay by<br>Biller code | C Cheque C Direct E  | ntry 🕞 Bulk BPAY    |
|                                                                   | Record CRN            |                      | Email remittances   |
|                                                                   | Check ABN AB!         | GST :                | status Registered 💌 |
|                                                                   | Issue R&M             | •                    |                     |
|                                                                   | Service               | 3                    |                     |
|                                                                   | Note                  | \$                   | ^                   |
| Commission rate (%)                                               |                       |                      | ~                   |
| Creditor Invoice<br>Default<br>description test - AGL Electricity | Direct entry use      | r ID                 |                     |
| Expense account 153804 Admin-Agent Disburst-Postage - Admin       | Expense<br>account    | ,                    | Ţ                   |

### Creditor File – CRN tab

The Customer Reference Number (CRN) must be saved in the CRN tab with the correct Customer Reference number and Plan number.

| :5 |                            |              | Creditor - Read Onl       | y Mode           |                   |  |         |  |  |
|----|----------------------------|--------------|---------------------------|------------------|-------------------|--|---------|--|--|
| -  |                            |              |                           |                  |                   |  |         |  |  |
|    | Select creditor AGLEner    | g AGL Energy | •                         | Include inactive | e creditors       |  |         |  |  |
|    | General Details            | Creditor Co  | mpliance Outstandir       | ng Invoices      | CRN               |  | Barcode |  |  |
|    | Customer Reference Numbers |              |                           |                  |                   |  |         |  |  |
|    | Plan #                     |              | Customer reference number | Last update      | User name         |  |         |  |  |
|    | 7777                       |              | 834810029098054062        | 11/02/15         | Trainee McTrainer |  |         |  |  |
|    |                            |              |                           |                  |                   |  |         |  |  |

There is no need to fill in any information for the Creditor Barcode tab with QR Codes.

Follow these steps to process a QR Coded invoice:

- 1. Scan or import the invoice as a .tif file into your Pending Queue
- 2. Click the Create Workflow button on the top toolbar

3. Add a Workflow Comment if required:

| 1 |                                   |         | (                            | Create Workflow               | < |
|---|-----------------------------------|---------|------------------------------|-------------------------------|---|
|   | Workflow<br>Comment:              |         | Please pay                   | ✓                             |   |
|   | Workflow: Strata Barcoded Invoice |         |                              | Processing V                  |   |
|   | Selec                             | t a use | er to create this workflow t | to:                           |   |
|   | Searc                             | :h:     |                              |                               |   |
|   |                                   | User    | Name 🔺                       | Full Name                     |   |
|   |                                   | Admin   | istrator                     | Administrator                 |   |
|   | ►                                 | andre   | w                            | andrew Ema                    |   |
|   | eom                               |         |                              | EOM                           |   |
|   |                                   |         |                              |                               |   |
|   |                                   |         |                              |                               |   |
|   |                                   |         |                              |                               |   |
|   |                                   |         |                              |                               |   |
|   |                                   |         |                              |                               |   |
|   |                                   |         |                              |                               |   |
|   |                                   |         |                              |                               |   |
| _ |                                   |         |                              | Create                        | 1 |
|   |                                   |         |                              | <u>C</u> reate <u>C</u> ancel | 1 |

- 4. Select Strata Barcoded Invoice Processing
- 5. Select a User to send the invoice to.
- 6. Click Create The invoice goes to the Workflow Queue of the selected user
- 7. The QR Code information is extracted and auto populates into the Document and Invoice labels:

| Workflow       Image: Continued next page       Image: Continued next page         Workflow       State       Image: Continued next page       Image: Continued next page         Select All Selected: 1. Total: 1       Image: Continued next page       Image: Continued next page       Image: Continued next page         Select All Selected: 1. Total: 1       Image: Continued next page       Image: Continued next page       Image: Continued next page         More: Continued next page       Image: Continued next page       Image: Continued next page       Image: Continued next page         Select All Selected: 1. Total: 1       Image: Continued next page       Image: Continued next page       Image: Continued next page         More: Page: Sold: Amage: Continued next page       Image: Continued next page       Image: Continued next page       Image: Continued next page         More: Continued next page       Image: Continued next page       Image: Continued next page       Image: Continued next page         More: Continued next page       Image: Continued next page       Image: Continued next page       Image: Continued next page         More: Continued next page       Image: Continued next page       Image: Continued next page       Image: Continued next page         More: Continued next page       Image: Continued next page       Image: Continued next page       Image: Continued next page         More: Continued next page<                                                                                                    | Control Panel                                                                                                    |                     |                                                                                      |                  |                       |                   |                                                   |
|----------------------------------------------------------------------------------------------------|----------------------------------------------------------------------------------------------------|---------------------|--------------------------------------------------------------------------------------|------------------|-----------------------|-------------------|---------------------------------------------------|
| Workflow List       Image: Image: Image                                         | 📝 Workflow -                                                                                                    | 8                   |                                                                                      | Đ                | 2                     | .   [2            | 3                                                 |
| Workflow       Status         Select A1, Total 1       Image: Advancement of the back of the back o                                                                            | Workflow List                                                                                                    | 2                   | 12 🚺 🗊 🗩 🔎                                                                           | Zoom Page Widt   | h 💌 🕃 🕪               | 1                 | ЩŲ                                                |
| My Cases A Husen fibered]   Date A argyred   Workflow Status   Select AI Select AI   Select AI Select AI   Norkflow Status   Prover ty Value   Comment Norkefider   Workflow Status   Workflow Status   Workflow Status   Workflow Status   Dement Norse data editation film baccode   Status Open     Workflow   Workflow <td< td=""><td>2 2 8</td><td>Harry Lat.</td><td>12</td><td></td><td></td><td></td><td></td></td<>                                                                                                    | 2 2 8                                                                                                    | Harry Lat.          | 12                                                                                   |                  |                       |                   |                                                   |
| Date       Assigned       Workflow       Statut         22/07/2015       Adversatiative       Route Statuce       Open       Page 3 of 4       Continued next page       Your account         23/07/2015       Adversatiative       Route Statuce       No       Page 3 of 4       Continued next page       Your account         1       Image: Continued next page       Page 3 of 4       Continued next page       Your account         Moreful Water ance       Page 3 of 4       Continued next page       Your account         Workflow Details       Page 3 of 4       Continued next page       Your account         Workflow Details       Page 3 of 4       Continued next page       Your account         Workflow Details       Page 3 of 4       Continued next page       Your account         Workflow Details       Page 3 of 4       Continued next page       Your account         Workflow       Page 3 of 4       Continued next page       Your account         Workflow       Page 3 of 4       Continued next page       Your account         Workflow       Page 3 of 4       Continued next page       Your account         Workflow       Page 3 of 4       Continued next page       Your account         Workflow       Page 3 of 4       Continued next page <td>My Queue Al Users filtered)</td> <td>17 M</td> <td>a line</td> <td></td> <td></td> <td></td> <td></td>                                                                                                    | My Queue Al Users filtered)                                                                                                    | 17 M                | a line                                                                               |                  |                       |                   |                                                   |
| C       2         Select All Selected: 1. Total: 1       Image: Control Selected: 1. Total: 1       Image: Control Selected: 1. Total: 1       Image: Control Selected: 1. Total: 1       Image: Control Selected: 1. Total: 1       Image: Control Selected: 1. Total: 1       Image: Control Selected: 1. Total: 1       Image: Control Selected: 1. Total: 1       Image: Control Selected: 1. Total: 1       Image: Control Selected: 1. Total: 1       Image: Control Selected: 1. Total: 1       Image: Control Selected: 1. Total: 1       Image: Control Selected: 1. Total: 1. Total amount: 1. Total amount: 2. Control Selected: 1. Total: 1. Control Selected: 1. Total: 1. Control Selected: 1. Total: 1. Control Selected: 1. Total: 1. Control Selected: 1. Total: 1. Control Selected: 1. Total: 1. Control Selected: 1. Total: 1. Control Selected: 1. Total: 1. Control Selected: 1. Total: 1. Control Selected: 1. Total: 1. Control Selected: 1. Total: 1. Control Selected: 1. Total: 1. Control Selected: 1. Total: 1. Control Selected: 1. Total: 1. Control Selected: 1. Control Selected: 1. Total: 1. Control Selected: 1. Control Selected: 1. Control                                                                                                    | Date         Asigned         Workflow         Status           23/07/2015         Administrator         Strata Barco         Open |                     | Page 3 of 4                                                                          |                  | Cont                  | inued next page   | Your next meter<br>Jul 2013. Pleas<br>these days. |
| Mortflow Details       Image: State State St                                         | Select All Selected: 1, Total: 1                                                                                                  |                     | PAY** Biller Code: 33037                                                             | itions.          | 3 <b>60</b>           |                   | Your account                                      |
| Property Value   Color Payments / Martenance   Workflow Stata Baccoded Invoice Processing   Consted Dy A5   Consted On 22/07/2015 5.46.03 PM   Actioned By A5   Consted On 23/07/2015 5.46.03 PM   Actioned Dy A5   Consted Con 23/07/2015 5.46.03 PM   Consted Con 23/07/2015 5.46.03 PM   Consted Con 23/07/2015 5.46.03 PM   Consted Con 23/07/2015 5.46.03 PM   Constend Con 23/07/2015 5.46.03 PM   Constend Con 23/07/2015 5.46.03 PM   Constend Con 23/07/2015 5.46.03 PM   Constend Con 23/07/2015 5.46.03 PM   Constend Con 23/07/2015 5.46.03 PM   Constend Constant Constant                                                                                                    | Workflow Details                                                                                                    | Karak Press         | Ref: 8348 1002 9098 0540 0<br>BPAY® - Make this payment via int                      | 12 Servet or     |                       |                   | Total amour                                       |
| Golds       Payments / Maintenance       2         Workflow       Stata Bacoded Invoice Processing       Image: Stata Bacoded Invoice Processing       Image: Stata Bacode Invoice Processing       Image: Stata Bacode Invoice Processing Processi                                                                                                    | Property Value                                                                                                    | 582                 | phone banking. BPAY View <sup>4</sup> - Rec<br>and pay this bill using internet bank | nive, view       | 12124                 |                   | Durdata                                           |
| Workforw       Status Blocked Invoice Processing         Oreated By       AS         Created By       AS         Creater To       Administrator         Assigned On       23/07/2015 5.46.03 PM         Creater To       Creater Street, ST LEONARDS NS         Creater V       Plan         Work/Cflow       Ver         Vork Order       Ver         Open       Vork Order         Vork Order       Ver         Open Account Group       Show accounts without a budget         Epense Account       153804       Ver         Amount S (Inc. GST)       0.00         Invoice Number                                                                                                    | Folder Payments / Maintenance                                                                                                    | 2                   | BPAY View® Registration No - Pr                                                      | rase use         | -5878A                |                   | Due date                                          |
| Caesed by NS<br>Caesed On 22/07/2015 5:46:03 PM<br>Actioned By AS<br>Assgned Tis Administrator<br>Assgned Tis Administrator<br>Comment Invoice data extracted from barcode<br>Status Open<br>Workflow<br>Team 7777 - Oscar Academy, 1 Oscar Street, ST LEONARDS NS Credtor AGLEnergy<br>Work Order<br>Close work order<br>Account Grup<br>Expanse Account 153804<br>Account Grup<br>Expanse Account 153804<br>Account S (nc. GST) 20140<br>GST 5 0.00<br>Invoice Namber<br>Transaction Date 23/07/15 ** Due Date 23/07/15 **                                                                                                    | Workflow Strata Barcoded Invoice Processing                                                                                       |                     | to the right.                                                                        | e box            |                       |                   |                                                   |
| Actioned By AS<br>Actioned By AS<br>Actioned By AS<br>Assigned To 23/07/2015 5:46:03 PM<br>Comment Invoice data extracted from barcode<br>Status Open<br>Workflow<br>Plan 7777 - Oscar Academy, 1 Oscar Street, ST LEONARDS NS Creditor AGL Energy<br>Work Order Cose work order<br>Cose work order<br>Cose work order<br>Cose work order<br>Cose work order<br>Account Group V Show accounts without a budget<br>Expense Account 158004 V Admin-Agent Disturet-Postage<br>tem Description Inet - AGL Bectricity V<br>Amount \$ (nc. GST) 231.40<br>GST \$ 0.00<br>Transaction Date 23/07/15 * Due Date 23/07/15 * Due Date 23/07/15 * Due Date 23/07/15 * Due Date 23/07/15 *                                                                                                    | Created by AS                                                                                                    |                     |                                                                                      |                  |                       |                   |                                                   |
| Account of the second of the second of the s | Artisted By AS                                                                                                    |                     |                                                                                      |                  |                       |                   |                                                   |
| Asigned On 23/07/2015 5.46.03 PM<br>Comment Invoice data extracted from barcode<br>Status Open  Workflow  I Plan  T777 - Oscar Academy, 1 Oscar Street, ST LEONARDS NS Credtor  AGLEnerg - AGL Energy Vok Order  V Order  Cose wok order  Cose wok order  Cose wok order  Cose wok order  Account Group Expense Account 1530/4 Admin-Agent Disbunt-Postage  Expense Account IS30/4 GST \$ 0.00  I mosice Number  Fuel Cose Workflow  V  Action-Agent Disbunt-Postage  Due Date 23/07/15  V Due Date 23/07/15  V Due Date 23/07/15  V Due Date 23/07/15  V Due Date 23/07/15  V Due Date 23/07/15  V Due Date 23/07/15  V Due Date 23/07/15  V Due Date 23/07/15  V Due Date 23/07/15  V Due Date 23/07/15  V Due Date 23/07/15  V Due Date 23/07/15  V                                                                                                    | Assigned To Administrator                                                                                                    |                     |                                                                                      |                  |                       |                   |                                                   |
| Comment Invoice data extracted from barcode Status Open           Workflow         Workflow           Plan         7777 - Oscar Academy, 1 Oscar Street, ST LEONARDS NS         Creditor         AGLEnerg - AGL Energy           Work Order         Viologie Gate activity         Viologie Gate activity         Viologie Gate activity         Show accounts without a budget           Expense Account         153004         Viologie GST \$         0.00           Invoice Number         Filas intro2000005621622         Transaction Date         23/07/15         v                                                                                                    | Assigned On 23/07/2015 5:45:03 PM                                                                                                 |                     |                                                                                      |                  |                       |                   |                                                   |
| Status Open           Workflow         Workflow           Plan         7777 - Oscar Academy, 1 Oscar Street, ST LEONARDS NS         Creditor         AGLEnerg - AGL Energy           Work Order         V         Cose work order         V         Cose work order         V           Account Group         V         Show accounts without a budget         Expense Account         153804         V         Admin-Agent Diabunit-Postage           Work Since Number         Transaction Date         23/07/15         V         Due Date         23/07/15         V                                                                                                    | Comment Invoice data extracted from barcode                                                                                       |                     |                                                                                      |                  |                       |                   |                                                   |
| Workflow         Plan       7777 - Oscar Academy, 1 Oscar Street, ST LEONARDS NS       Creditor       AGLEnerg - AGL Energy         Work Order       v       Cose work order       v         Cose work order       v       Show accounts without a budget         Expense Account       153804       v       Admin-Agent Disburst-Postage         Mont \$ (nc. GST)       153804       GST \$       0.00         Invoice Number       Transaction Date       23/07/15       v                                                                                                    | Status Open                                                                                                    |                     |                                                                                      |                  |                       |                   |                                                   |
| Plan       7777 - Oscar Academy, 1 Oscar Street, ST LEDNARDS NS       Creditor       AGLEnerg - AGL Energy         Work Order       v       v         Cose work order       v       v         Account Group       v       Show accounts without a budget         Expense Account       153804       v         Memory Signal       lett - AGL Electricity       v         Amount \$ (nc. GST)       231.40       GST \$       0.00         Invoice Number       Transaction Date       23/07/15       v         R04810029099640622       Flags10029099640622       V       V                                                                                                    |                                                                                                    | Workflow            |                                                                                      |                  |                       |                   |                                                   |
| Work Order        Oose work order        Account Group        Account Group        Expense Account     153004       Mem Description     Intel: AGL Electricity       Memort \$ (inc. GST) 231.40     GST \$     0.00       Invoice Number     Transaction Date     23/07/15       CBN Marker     #34810029099640622                                                                                                    |                                                                                                    | No Plan             | 7777 - Oscar Academy, 1 Oscar Street, S                                              | T LEONARDS NS    | Creditor AGLEnerg - A | GL Energy         |                                                   |
| Oose work order        Account Group        Expense Account     153004       Mem Description     Intel: AGL Bectricity       Account § (nc. GST)     231.40       GST \$     0.00       Invoice Number     Transaction Date       23/07/15     >                                                                                                    |                                                                                                    | Work Order          | ~                                                                                    |                  |                       |                   |                                                   |
| Account Group v Show accounts without a budget<br>Expense Account 153004 v Admin-Agent Disburst-Postage<br>tem Description tet - AGL Bectricity v<br>Acount \$ (inc. GST) 231.40 GST \$ 0.00<br>Invoice Number State: 23/07/15 v Due Date 23/07/15 v                                                                                                    |                                                                                                    | g Close work order  | ×                                                                                    |                  |                       |                   |                                                   |
| Bipense Account     153004     Admin-Agent Disburst-Postage       Kem Description     Instruction     v       Amount \$ (inc. GST) 231.40     GST \$     0.00       Invoice Number     Transaction Date     23/07/15     v       Rest Number     F34810020000540522     Transaction Date     23/07/15     v                                                                                                    |                                                                                                    | Account Group       | ~                                                                                    | Show account     | s without a budget    |                   |                                                   |
| Kem Description         Itet: - AGL Bectricity         v           Amount \$ (inc. GST)         231.40         GST \$         0.00           Invoice Number         Transaction Date         23/07/15         v           GST         Fill Number         Transaction Date         23/07/15         v                                                                                                    |                                                                                                    | Expense Account     | Expense Account 153804 v Admin-Agent Disburst-Postage                                |                  | ounst-Postage         |                   |                                                   |
| Amount \$ (inc. GST)         231.40         GST \$         0.00           Invoice Number         Transaction Date         23/07/15         Image: CBN Number                                                                                                    |                                                                                                    | tem Description     | test - AGL Bectricity v                                                              |                  |                       |                   |                                                   |
| Bit Nucleo Number         Transaction Date         23/07/15         Image: CRN Nucleo Number           CRN Nucleo Number         R34810020056054052         Transaction Date         23/07/15         Image: CRN Nucleo Number                                                                                                    |                                                                                                    | Amount \$ (nc. GST) | 231.40                                                                               | GST \$           | 0.00                  |                   |                                                   |
| CBN Mumber 834810020080542052                                                                                                    |                                                                                                    | S Invoice Number    |                                                                                      | Transaction Date | 23/07/15              | Due Date 23/07/15 | <b>0</b> •                                        |
|                                                                                                    |                                                                                                    | CRN Number          | 834810029098054062                                                                   |                  |                       |                   |                                                   |

- 8. Review the labels and edit if required
- 9. Approve the Invoice by clicking the green Approve button

document is archived and the invoice information is copied into STRATA Master

10. You would then pay the invoice utilising the fileSMART Creditor Invoice feature in STRATA Master.

The

## QR Code due date

The BPAY QR Code due date is not used for the fileSMART workflow due date field in most cases when the rates notice or invoice is received the due date can be up to 5 weeks in advance and will cause Strata Master to delay the payment. fileSMART will instead pre-fill the due date field with the current days date so that invoice payment can be processed on the same day the invoice is approved.

## QR Code Invoice Troubleshooting

If your QR Coded invoice doesn't have the invoice data, check the following;

 Did you select the correct workflow type? You must use the Strata Barcoded Invoice Processing workflow, which works for both QR Codes (a two dimensional barcode) and for barcodes.

- Does the creditor exist in STRATA Master?
- Does the creditor have a bulk BPAY payment type?
- Does the creditor have a Biller code in STRATA Master?
- Only the one Creditor and Biller Code can exist in STRATA Master for QR Codes to work.
- Does the CRN of the invoice exist in STRATA Master in the Creditor file CRN tab?
- Is the scanned QR Code clear enough? Standard fileSMART Archive system requirements now say that your scanners should be set to 300dpi. Try scanning again from the original in 300dpi and if you don't have the original you will need to process it as a standard (non-barcoded) invoice.

19/09/2016 12:19 pm AEST